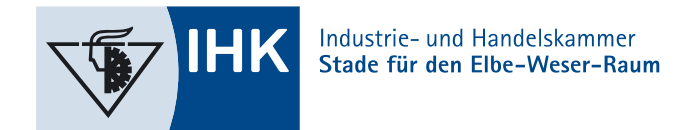

GESCHÄFTSSTELLE CUXHAVEN 12.05.2025

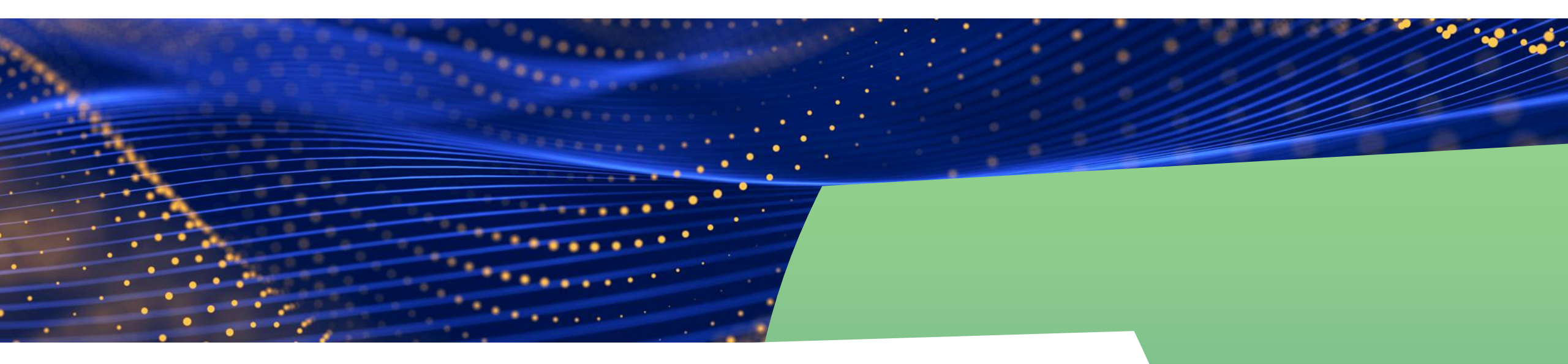

Career Dive: Lassen Sie mit Career Dive Ihre Schüler ins Berufsleben eintauchen!

**DIVING INSTRUCTIONS** 

### https://career-dive.de Registrierung "Für Schulen"

| Career Dive | Für Unternehmen Für Schüler Für Schulen                                                                                                    | Login |
|-------------|----------------------------------------------------------------------------------------------------|-------|
|             |                                                                                                    | 0     |
|             | Lassen Sie Ihre Abschlussjahrgänge vom 28. bis 30. Oktober 2025 mit Career Jive in die Berufswelt eintauchen und neue Berufsfelder<br>kennenlernen. |       |
| A           |                                                                                                    |       |

Füllen Sie die Daten aus und erstellen Sie so einen Login-Zugang Ihrer Schule.

 Bitte tragen Sie die Anzahl der Schüler möglichst genau ein, da wir dies als Referenz zur Generierung der Praktikumsplätze nutzen.

## 2 Jetzt Ihre Schule für den Career Dive registrieren!

Füllen Sie einfach das Formular aus und nehmen Sie mit Ihrer Schule am Career Dive teil.

| Name der Schule      | Anzahl der teilnehmenden Schüler |
|----------------------|----------------------------------|
| Testschule IHK       | 1                                |
| Teilnehmende Klassen |                                  |
| 9. Klasse            |                                  |
| 10. Klasse           |                                  |
| 🗌 11. Klasse         |                                  |
| 12. Klasse           |                                  |
| ✓ 13. Klasse         |                                  |
| Klassenbezeichnungen |                                  |
| a                    |                                  |
| b                    |                                  |
|                      |                                  |
|                      |                                  |

### Bestätigen Sie Ihre E-Mail-Adresse

Falls Sie innerhalb weniger Minuten keine E-Mail im Posteingang haben, prüfen Sie bitte Ihren Spam-Ordner.

#### Ein Schritt fehlt noch...

Einfach ins Postfach der E-Mail Adresse schauen und den weiteren Schritten folgen.

Sie können nun Lehrer oder Lehrerinnen als verantwortlicher User pro Klasse anlegen

| : Schule<br>iule IHK<br>Hausnummer<br>alder Chaussee 7<br>partner | Kla<br>1 Adr Adr Ort C             | issen<br>I3a, 13b<br>resszusatz (optional)<br>Adresszusatz<br>:<br>:        |                                                                     |
|-------------------------------------------------------------------|------------------------------------|-----------------------------------------------------------------------------|---------------------------------------------------------------------|
| r Schule ule IHK Hausnummer alder Chaussee 7 partner              | Kla<br>1<br>Adr<br>Adr<br>Ort<br>C | issen<br>13a, 13b<br>resszusatz (optional)<br>Adresszusatz<br>t<br>Cuxhaven |                                                                     |
| ule IHK<br>Hausnummer<br>alder Chaussee 7<br>partner              | Adr<br>Adr<br>Ort                  | I3a, 13b<br>resszusatz (optional)<br>Adresszusatz<br>t<br>Cuxhaven          |                                                                     |
| Hausnummer<br>alder Chaussee 7<br>partner                         | Adr<br>A<br>Ort<br>C               | resszusatz (optional)<br>Adresszusatz<br>t<br>Luxhaven                      |                                                                     |
| Hausnummer<br>alder Chaussee 7<br>partner                         | Adr<br>A<br>Ort<br>C               | resszusatz (optional)<br>Adresszusatz<br>t                                  |                                                                     |
| Hausnummer<br>alder Chaussee 7<br>partner                         | Adr<br>A<br>Ort                    | resszusatz (optional)<br>Adresszusatz<br>:<br>:<br>:<br>:<br>:<br>:         |                                                                     |
| alder Chaussee 7                                                  | Ort                                | Adresszusatz<br>t                                                           |                                                                     |
| partner                                                           | Ort                                | t<br>Tuxhaven                                                               |                                                                     |
| partner                                                           | C                                  | Tuxhaven                                                                    |                                                                     |
| partner                                                           |                                    |                                                                             |                                                                     |
| partner                                                           |                                    |                                                                             |                                                                     |
| par cros                                                          |                                    |                                                                             |                                                                     |
|                                                                   |                                    |                                                                             |                                                                     |
|                                                                   |                                    |                                                                             | ~                                                                   |
|                                                                   | Nac                                | chname                                                                      |                                                                     |
|                                                                   | ۵                                  | Doe                                                                         |                                                                     |
|                                                                   | Tele                               | efonnummer                                                                  |                                                                     |
| .jung@elbeweser.ihk.de                                            | 0                                  | 047217216251                                                                |                                                                     |
| ,                                                                 |                                    |                                                                             |                                                                     |
|                                                                   |                                    |                                                                             |                                                                     |
|                                                                   | Lehrer anlege                      | en +                                                                        | Speichern                                                           |
|                                                                   |                                    |                                                                             |                                                                     |
|                                                                   |                                    |                                                                             |                                                                     |
|                                                                   |                                    |                                                                             |                                                                     |
| Lehrers                                                           |                                    |                                                                             |                                                                     |
| Lehrers                                                           |                                    |                                                                             |                                                                     |
|                                                                   | :jung@elbeweser.ihk.de             | Lehrer anleg                                                                | Nachname<br>Doe<br>Telefonnummer<br>047217216251<br>Chrer anlegen + |

5

#### Unter "Klasse" finden Sie alle angelegten Klassen und bereits registrierte Praktika

| Klasse     Schüler (Anzahl)       Klasse 13a     0       Klasse 13b     0       O     0       O     0 | Schüler (Anzahl)       3a     0       3b     0       0 gesamt | <mark>Klassen ( 2 )</mark><br>Testschule IHK<br>Hier haben Sie eine Übersicht über ihre Klassen | 4                |  |
|----------------------------------------------------------------------------------------------------|---------------------------------------------------------------|-------------------------------------------------------------------------------------------------|------------------|--|
| Klasse 13a     0       Klasse 13b     0       Ogesamt     0                                           | 3a     0       3b     0       O gesamt                        | Klasse                                                                                          | Schüler (Anzahl) |  |
| Klasse 13b 0<br>O gesamt                                                                              | 3b O<br>O gesamt                                              | Klasse 13a                                                                                      | 0                |  |
| 0 gesamt                                                                                              | 0 gesamt                                                      | Klasse 13b                                                                                      | 0                |  |
|                                                                                                    |                                                               |                                                                                                 | 0 gesamt         |  |

# Über den grün markierten Beruf, können Sie die Praktika pro Schüler bestätigen.

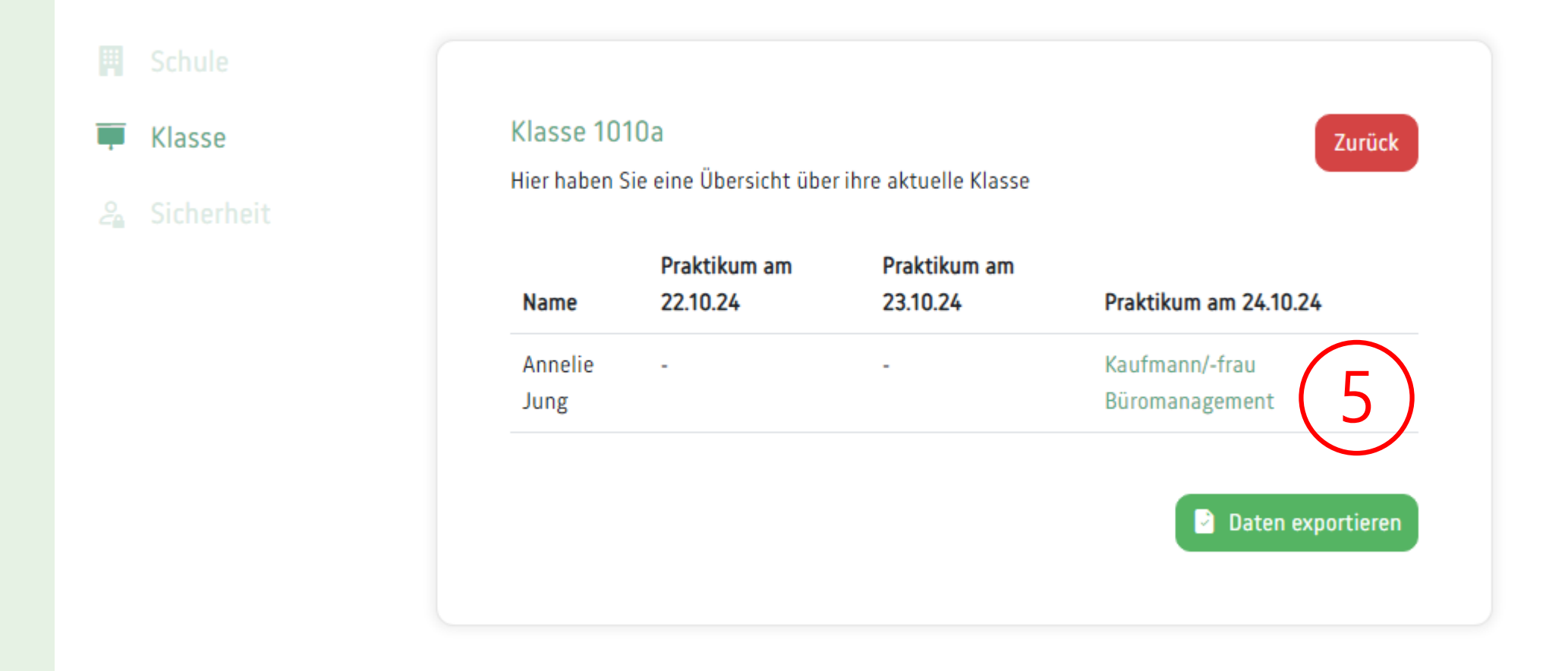

#### Freigabe der Praktikumsreservierung

| Sicherheit<br>Name des Schülers<br>Annelie Jung<br>Unternehmensname | os zur Reservierung des Praktikumsplatzes               |
|---------------------------------------------------------------------|---------------------------------------------------------|
| Name des Schülers Annelie Jung Unternehmensname                     |                                                         |
| Annelie Jung<br>Unternehmensname                                    |                                                         |
| Unternehmensname                                                    |                                                         |
|                                                                     | Adresse                                                 |
| Industrie- und Handelskar                                           | nmer Stade für ı Altenwalder Chaussee 7, 27474 Cuxhaven |
| Berufsbezeichnung                                                   | Berufsfeld                                              |
| Kaufmann/-frau Büromana                                             | agement Wirtschaft & Verwaltung                         |
| Beginn                                                              | Ende                                                    |
| 24.10.2024 - 08:00                                                  | 24.10.2024 - 08:00                                      |

- Freigabe der Praktikumsreservierung
  - Nun muss noch das entsprechende Unternehmen den Praktikumsplatz bestätigen. Die Schüler können anschließend über ihr Login die Bestätigung prüfen.

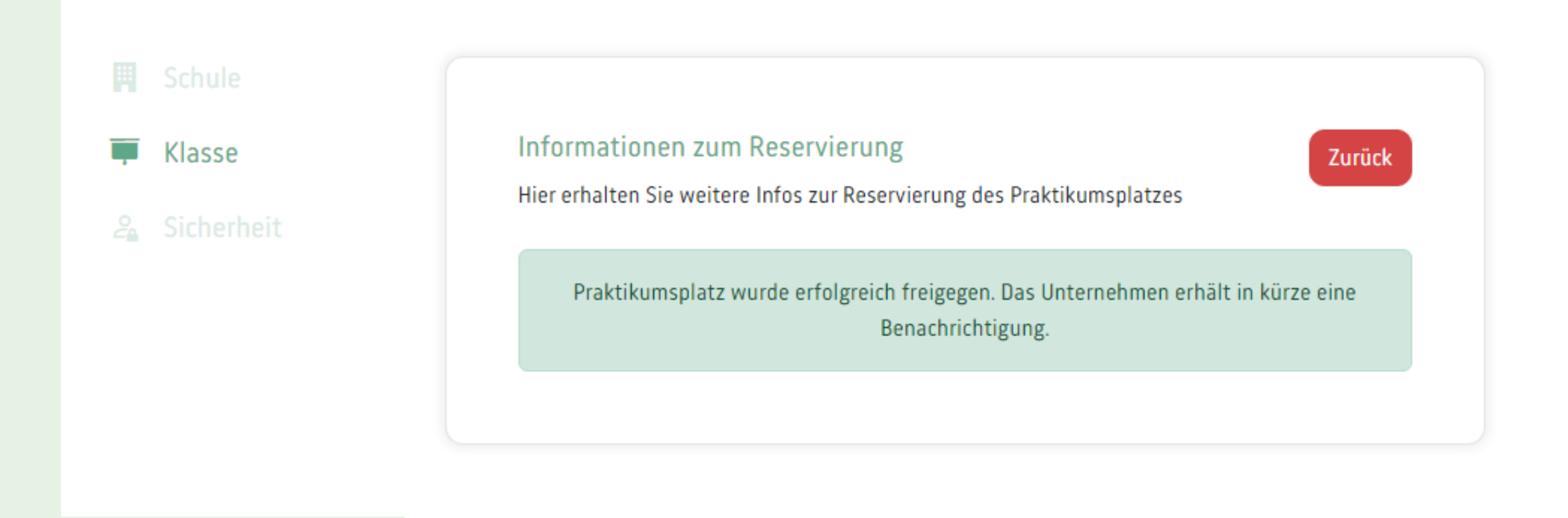

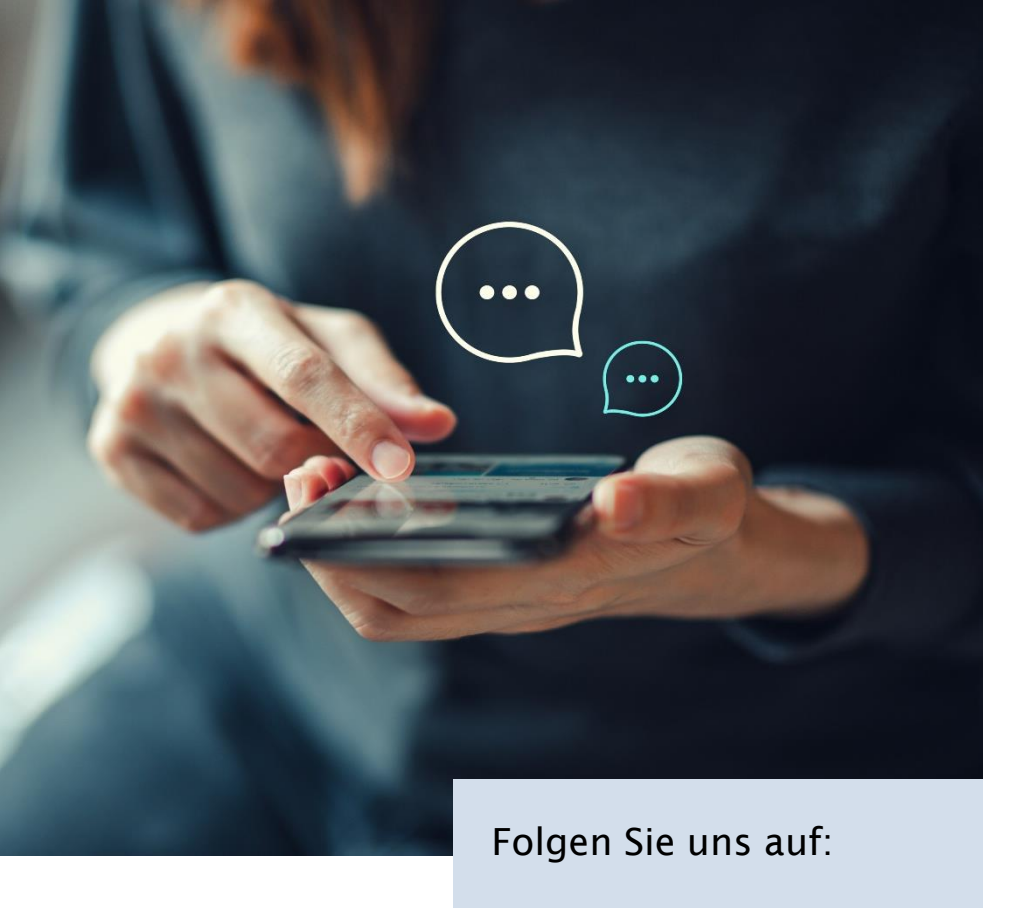

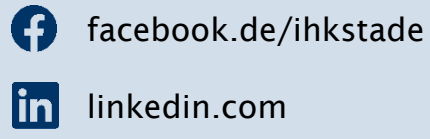

(O) instagram.com/ihkstade

Vielen Dank für Ihre Teilnahme am **Career Dive**. Bitte wenden Sie sich bei Fragen gern an uns.

#### Geschäftsstelle Cuxhaven

Altenwalder Chaussee 7, 27474 Cuxhaven Günter Feuster Telefon: 04721 7216-252 E-Mail: <u>guenter.feuster@stade.ihk.de</u>

www.ihk.de/stade

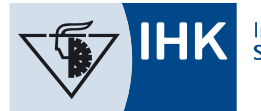